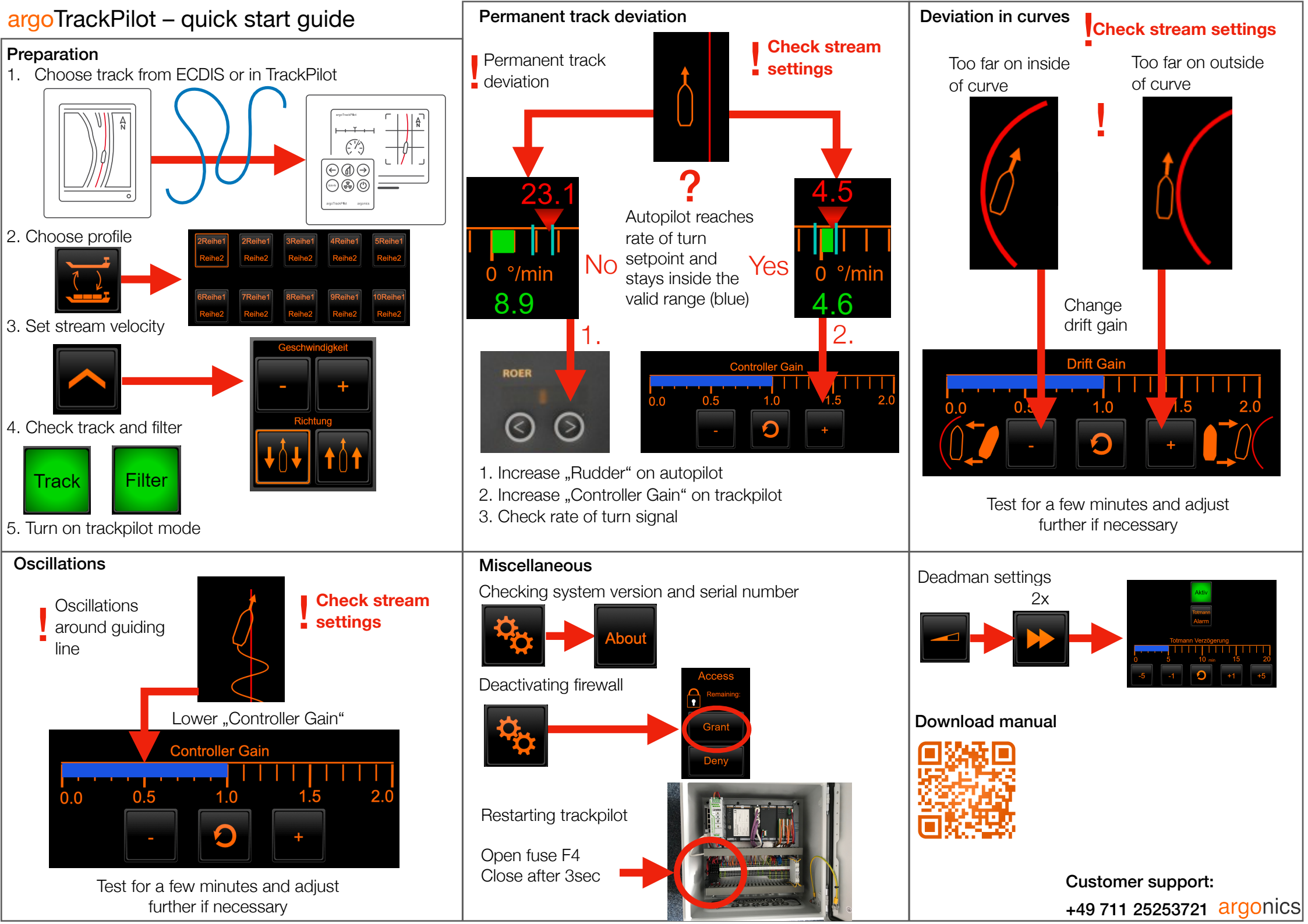

## argoTrackPilot – warnings and alarms

| Warning Name                                  | Action                                                                                                    | Alarm Name                                                                                                    | Action                                                                                                    |
|-----------------------------------------------|----------------------------------------------------------------------------------------------------|----------------------------------------------------------------------------------------------------|----------------------------------------------------------------------------------------------------|
| Close to end of track                         | Switch to manual steering     Choose new guiding line                                                                                                    | Track too far away                                                                                                    | <ul> <li>Switch to manual steering</li> <li>Check if the correct guiding line has been chosen</li> <li>Choose another line closer to the current position</li> </ul>                                                                                                    |
| Position inaccurate                           | <ul> <li>Wait for the warning to disappear</li> <li>If EstimationDegraded error comes up switch to manual steering</li> </ul>                                                                                 | End of track reached                                                                                                    | Immediately switch to manual steering     Choose new guiding line                                                                                                    |
| Distance to track large                       | <ul> <li>Check if the autopilot system processes the commands by the track control system</li> <li>Acknowledge warning</li> </ul>                                                                             | Turn too sharp                                                                                                    | Switch to manual steering     Charles middles for energy (asints uses together)                                                                                                    |
| GPS (2): No position received                 | Acknowledge warning     Closely monitor track control system for correct operation     Instruction                                                                                                    | Rudder change too lorge                                                                                                    | Check guiding line for errors (points very close together)     Choose new guiding line                                                                                                    |
|                                               | Wait if data comes back     otherwise switch to manual steering                                                                                                    | Position unusable                                                                                                    | <ul> <li>Acknowledge alarm by switching to mandal steering.</li> <li>Wait until state of track control system returns to "READY".</li> <li>Check in ECDIS if ship position on map and reality match.</li> <li>Switch on track control system</li> <li>Increase attention</li> <li>Acknowledge alarm by switching to manual steering. There is no other way to acknowledge the alarm.</li> <li>Wait until state of track control system returns to "READY".</li> <li>Check in ECDIS if ship position on map and reality match.</li> <li>Switch on track control system</li> <li>Increase attention</li> </ul> |
| GPS (2): No velocity received                 | <ul> <li>Acknowledge warning and closely monitor track control system for correct operation</li> <li>Error persists after 10 minutes?           Contact support, if nec. switch to manual steering</li> </ul> |                                                                                                    |                                                                                                    |
| GPS (2): No heading received                  | <ul> <li>Acknowledge warning and closely monitor track control system for correct operation</li> <li>Error persists after 10 minutes?           Contact support, if nec. switch to manual steering</li> </ul> |                                                                                                    |                                                                                                    |
| Velocity low                                  | Increase velocity     Acknowledge warning                                                                                                    |                                                                                                    |                                                                                                    |
| Dead man warning                              | Move Track or click any button on the touch display                                                                                                    | Dead man alarm                                                                                                    | <ul> <li>Acknowledge alarm by switching to manual steering.</li> <li>Activate TrackPilot mode again</li> </ul>                                                                                                    |
| Target close                                  | Decrease velocity or deactivate TargetPilot or select different target                                                                                                    | Target too close                                                                                                    | <ul> <li>Acknowledge alarm</li> <li>Continue manually and increase distance to AIS target or deactivate<br/>TargetPilot</li> </ul>                                                                                                    |
| Target lost                                   | Closely monitor track control system for correct operation                                                                                                    |                                                                                                    |                                                                                                    |
| AIS: No data received                         | TargetPilot active? ➡ Closely monitor track control system for correct operation     Malfunction of AIS? ➡ immediately deactivate TargetPilot                                                                 | Target lost                                                                                                    | Acknowledge alarm by switching to manual steering. There is no other way to acknowledge the alarm.                                                                                                    |
| Collision ahead                               | Move current track     Wait until the ship has reached the shifted line                                                                                                    | <ul> <li>Continue manually and select new AIS target or deactivate Ta</li> <li>Collision ahead</li> <li>Acknowledge alarm by switching to manual steering. There is way to acknowledge the alarm.</li> <li>Continue to steer manually and avoid collision</li> <li>In case of false alarm, check the setting of the argoLaneWarn</li> </ul> | <ul> <li>Continue manually and select new AIS target or deactivate TargetPilot</li> <li>Acknowledge alarm by switching to manual steering. There is no other</li> </ul>                                                                                                    |
| Power supply connected incorrectly            | Contact dealer/installer                                                                                                    |                                                                                                    | <ul> <li>way to acknowledge the alarm.</li> <li>Continue to steer manually and avoid collision</li> <li>In case of false alarm, check the setting of the argoLaneWarning</li> </ul>                                                                                                    |
| TrackPilot switched off                       | Activate TrackPilot again if required     Check correct function of all devices                                                                                                    | Autopilot connection lost                                                                                                    | <ul> <li>Switch off immediately</li> <li>Check correct function of all devices</li> <li>Contact customer support</li> </ul>                                                                                                    |
| End of SafetyContour ahead                    | Select new safety corridor                                                                                                    |                                                                                                    |                                                                                                    |
| PS/SB limit violated                          | Move the track to keep the planned path within the safety corridor                                                                                                    | I/O: Error - Contact support                                                                                                    | Switch off immediately     Check correct function of all devices     Contact customer support                                                                                                    |
| No ROT received                               | <ul><li>Check the correct function of all devices.</li><li>If this warning does not disappear by itself, contact support.</li></ul>                                                                           |                                                                                                    |                                                                                                    |
| ECDIS / Alphatron Display:<br>connection lost | <ul> <li>(Re-)Start the ECDIS / Alphatron Display.</li> <li>If this warning does not disappear by itself, contact support.</li> </ul>                                                                         |                                                                                                    |                                                                                                    |
| AIS: Error - Contact support                  | <ul> <li>(Re-)Start the AIS.</li> <li>If the warning does not disappear by itself, contact support.</li> </ul>                                                                                                |                                                                                                    |                                                                                                    |